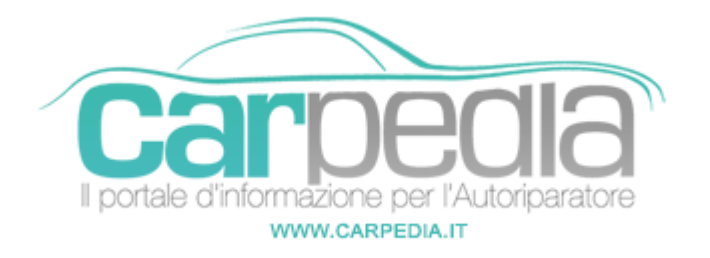

# Q Procedura azzeramento service Opel Vauxhall Astra-K

Astra-K

Opel Vauxhall >> Astra-K

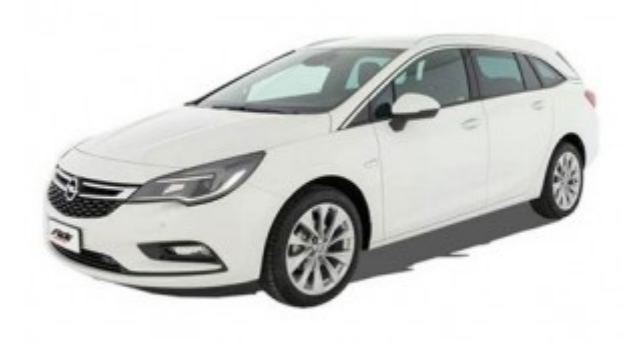

#### Allestimento Intermedio: Note

- 1. Prima di azzerare il service, eseguire i controlli come previsto dal costruttore.
- 2. Per l'azzeramento vengono utilizzati i seguenti pulsanti:

Pulsante A) "MENU" posizionato sulla leva fari a sx del piantone sterzo

Pulsante B) "Freccia Su/Freccia Giù" (pulsante ruotabile) posizionato sulla leva fari a sx del piantone sterzo

Pulsante C) "SET/CLR" posizionato all'estremità della leva fari a sx del piantone sterzo

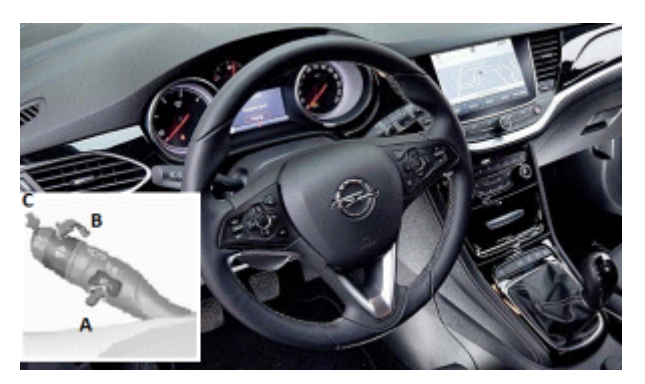

Procedura di azzeramento Allestimento Intermedio

1. Chiudere tutte le portiere del veicolo

- 2. Accendere il quadro
- 3. Premere il pulsante "A" fino a visualizzare sul display centrale del quadro strumenti l'immagine del veicolo
- 4. Utilizzando il pulsante ruotabile "B" scorrere il menu fino alla voce che indica la durata residua dell'olio (0%= olio da sostituire / 100%= olio nuovo)
- 5. Premere e mantere premuto il pulsante "C" all'estremità della leva (su alcuni modelli è richiesta la contemporanea pressione anche del pedale freno) fino all'azzeramento della spia
- 6. Spegnere il quadro strumenti e verificare l'avvenuto azzeramento

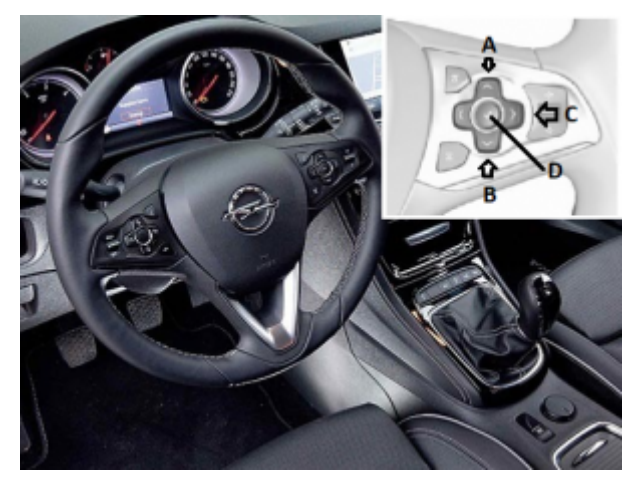

#### Allestimento Alto: Note

- 1. Prima di azzerare il service, eseguire i controlli come previsto dal costruttore.
- 2. Per l'azzeramento vengono utilizzati i seguenti pulsanti sulla tastiera di destra sul volante:

Pulsante A) Freccia Su Pulsante B) Freccia Giu

Pulsante C) Freccia a Destra

Pulsante D) Tasto Centrale

### Procedura di azzeramento Allestimento Alto

- 1. Chiudere tutte le portiere del veicolo
- 2. Accendere il quadro
- 3. Sul display centrale del quadro strumenti visualizzare il Menù Principale
- 4. Premendo i pulsanti A o B scorrere le varie pagine fino alla pagina "Info"
- 5. Confermare la scelta col tasto D
- 6. Premendo i pulsanti A o B scorrere le varie pagine fino alla pagina "Durata Olio Residua"
- 7. Premere il pulsante C per entrare nel sotto menù
- 8. Premendo i pulsanti A o B scorrere le varie pagine fino alla voce "Reset"
- 9. Premere e mantenere premuto il pulsante D fino all'azzeramento del Service.
- 10. Spegnere il quadro strumenti
- 11. Verificare l'avvenuto azzeramento riaccendendo il quadro.

## Partner: Carpeola Carpedia